Если существует необходимость назначить каникулами те дни, для которых составлено расписание, необходимо воспользоваться *переносом дней*. Для этого:

В разделе «Расписание», вкладке «Год» необходимо нажать на кнопку «Перенос дней»:

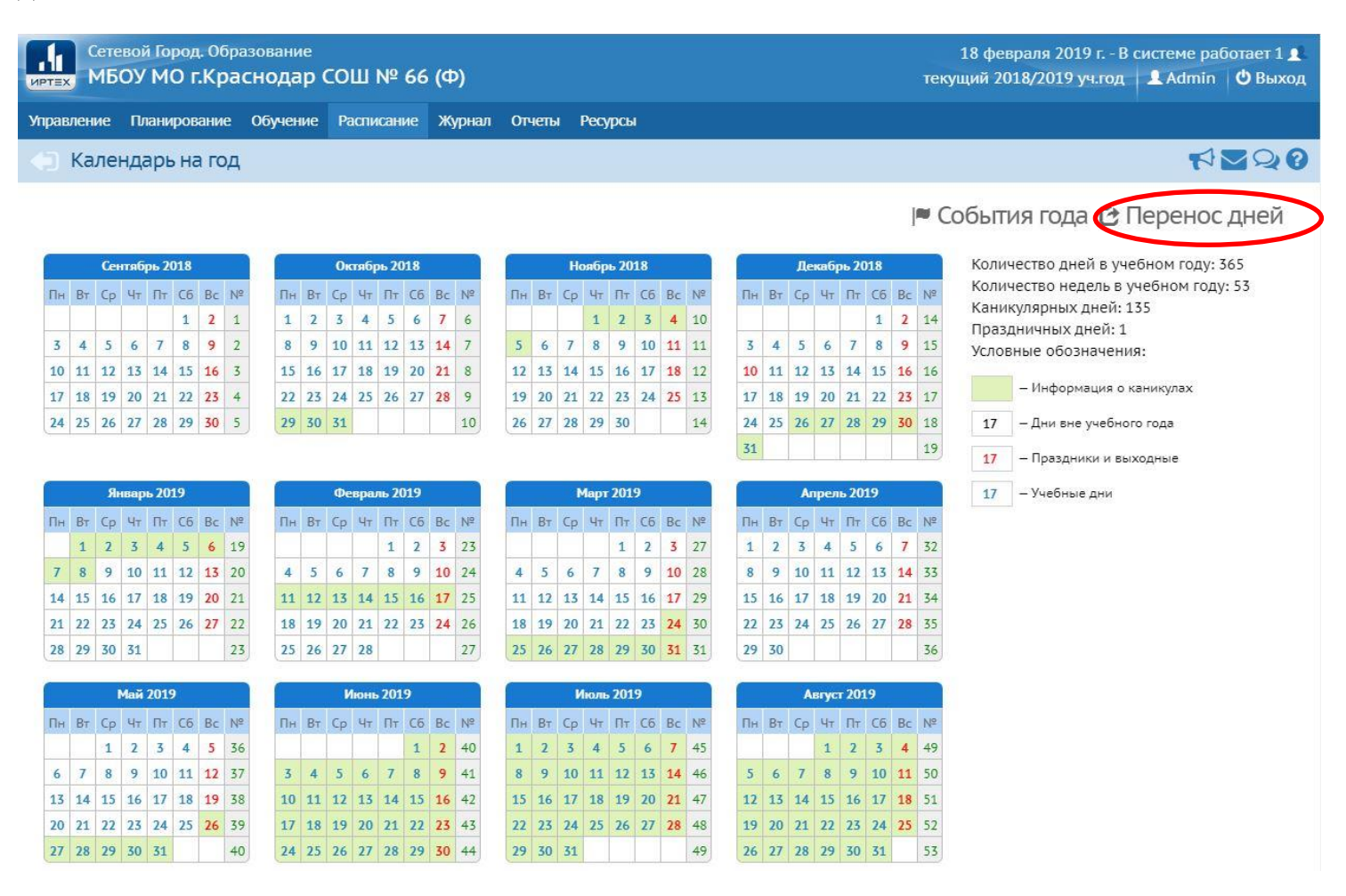

В открывшемся окне нажать кнопку «Добавить».

В окне «Добавить перенос учебного дня» указать с какого числа на какое переносятся занятия и указать причину переноса (например, карантин).

| 5                | 4.02.19  |   |
|------------------|----------|---|
| На               | 25.03.19 | = |
| Причина переноса | Карантин |   |
|                  |          |   |

Нажав на кнопку «Сохранить изменения» и соглашаясь с предупреждением системы, дни, с которых переносятся занятия, остаются без расписания.

| Пе      | ренос учебного дня | Причина переноса |
|---------|--------------------|------------------|
| c       | На                 |                  |
| 5.02.19 | 26.03.19           | Карантин         |
| 6.02.19 | 27.03.19           | Карантин         |
| 4.02.19 | 25.03.19           | Карантин         |

Таким образом, освобождая необходимые дни от занятий, появляется возможность назначить для них дополнительные каникулы.

Для этого в разделе «Планирование», вкладке «Учебный год и период» в Информации о каникулах необходимо нажать на кнопку «Изменить»:

| МБОУ МО                                                                                                    | а. Образование<br>Краснодар СОШ №                                                         | º 66 (Φ)                                                             |                                                                                                    | 18 февраля 2019 г. – В системе ј<br>текущий 2018/2019 уч.год 🛛 💄 Аdmi                                                                           | paбot<br>in <b>(</b> |
|----------------------------------------------------------------------------------------------------|-------------------------------------------------------------------------------------------|----------------------------------------------------------------------|----------------------------------------------------------------------------------------------------|----------------------------------------------------------------------------------------------------|----------------------|
| ение Планиро                                                                                                    | зание Обучение Расписа                                                                    | ние Журнал Отчеты Ресурсы                                            |                                                                                                    |                                                                                                    |                      |
| Учебный год                                                                                                    |                                                                                           |                                                                      |                                                                                                    | ۴                                                                                                    |                      |
|                                                                                                    |                                                                                           |                                                                      |                                                                                                    | Выхолн                                                                                                    | ые                   |
| бный год                                                                                                    | 2018/2019                                                                                 | ,                                                                    |                                                                                                    |                                                                                                    | ,                    |
| uta6na 2019 r - 3                                                                                                | 1 200/072 2010 5                                                                          |                                                                      |                                                                                                    |                                                                                                    |                      |
|                                                                                                    |                                                                                           |                                                                      |                                                                                                    |                                                                                                    |                      |
|                                                                                                    |                                                                                           |                                                                      |                                                                                                    |                                                                                                    |                      |
| чебные период                                                                                                    | ы                                                                                         | ^                                                                    | Информация о каникула                                                                                                    | ax                                                                                                    |                      |
| чебные период<br>У Изменить 1                                                                                    | <b>цы</b><br>ипы учебных периодов                                                         | <b>^</b>                                                             | Информация о каникули                                                                                                    | ах                                                                                                    |                      |
| небные период<br>У Изменить П<br>Название                                                                        | ы<br>ипы учебных периодов<br>Дата начала                                                  | Дата окончания                                                       | Информация о каникула<br>Изменить Каникулы<br>Дата                                                                                                    | ах<br>и классы<br>Название                                                                                                    |                      |
| чебные период<br>✓ Изменить Т<br>Название<br>1 четверть                                                          | ипы учебных периодов<br>Дата начала<br>1.09.18                                            | Аата окончания<br>5.11.18                                            | Информация о каникулы<br>Изменить Каникулы<br>Дата<br>29.10.18 5.11.18                                                                                    | ах<br>и классы<br>Название<br>Осенние каникулы                                                                                                  |                      |
| чебные период<br>✓ Изменить Т<br>Название<br>1 четверть<br>2 четверть                                            | цы<br>ипы учебных периодов<br>Дата начала<br>1.09.18<br>6.11.18                           | Алта окончания<br>5.11.18<br>8.01.19                                 | Информация о каникули<br>Изменить Каникулы<br>Дата<br>29.10.18 5.11.18<br>26.12.18 8.01.19                                                                | ах<br>и классы<br>И классы<br>Иназвание<br>Осенние каникулы<br>Зимние каникулы                                                                  |                      |
| чебные период<br>Изменить Т<br>Название<br>1 четверть<br>2 четверть<br>3 четверть                                | цы<br>ипы учебных периодов<br>Дата начала<br>1.09.18<br>6.11.18<br>9.01.19                | Алта окончания<br>5.11.18<br>8.01.19<br>31.03.19                     | Информация о каникулы<br>Изменить Каникулы<br>Дата<br>29.10.18 5.11.18<br>26.12.18 8.01.19<br>11.02.19 17.02.19                                           | ах<br>и классы<br>И классы<br>И классы<br>И класс<br>И класс<br>И класс                                                                         |                      |
| чебные период<br>Изменить Т<br>Название<br>1 четверть<br>2 четверть<br>3 четверть<br>4 четверть                  | цы<br>ипы учебных периодов<br>Дата начала<br>1.09.18<br>6.11.18<br>9.01.19<br>1.04.19     | <b>Дата окончания</b><br>5.11.18<br>8.01.19<br>31.03.19<br>25.05.19  | Информация о каникулы<br>Изменить Каникулы<br>Дата<br>29.10.18 5.11.18<br>26.12.18 8.01.19<br>11.02.19 17.02.19<br>24.03.19 31.03.19                      | ах<br>и классы<br>Иназвание<br>Осенние каникулы<br>Зимние каникулы<br>Дополнительные 1 класс<br>Весенние каникулы                               |                      |
| чебные периои<br>✓ Изменить Т<br>Название<br>1 четверть<br>2 четверть<br>3 четверть<br>4 четверть<br>1 полугодие | цы учебных периодов<br>Дата начала<br>1.09.18<br>6.11.18<br>9.01.19<br>1.04.19<br>1.09.18 | Дата окончания    5.11.18   8.01.19   31.03.19   25.05.19   25.12.18 | Информация о каникулы<br>Изменить Каникулы<br>Дата<br>29.10.18 5.11.18<br>26.12.18 8.01.19<br>11.02.19 17.02.19<br>24.03.19 31.03.19<br>26.05.19 31.08.19 | ах<br>и классы<br>И классы<br>И класси<br>Осенние каникулы<br>Зимние каникулы<br>Дополнительные 1 класс<br>Весенние каникулы<br>Летние каникулы |                      |

В открывшемся окне создания каникул, необходимо ввести данные: название, дату начала, дату окончания и периодичность проведения каникул:

| Сетевой Город. Образование<br>иртех МБОУ МО г.Краснодар СОШ № 66 (Ф) |              |           |            |        |          |                |   |
|----------------------------------------------------------------------|--------------|-----------|------------|--------|----------|----------------|---|
| Управление                                                           | Планирование | Обучение  | Расписание | Журнал | Отчеты   | Ресурсы        |   |
| Учебі                                                                | ный год и пе | риоды / к | Саникулы   |        |          |                |   |
|                                                                      |              |           | 🗲 Вернуты  | ся 📔 С | охранить | С Восстановить |   |
|                                                                      | н            | азвание:  | Карантин   |        |          |                |   |
|                                                                      | Дата         | а начала  | 4.02.19    |        |          |                |   |
|                                                                      | Дата ок      | ончания   | 6.02.19    |        |          |                |   |
|                                                                      | Период       | цичность  | разовая    |        |          |                | • |

После сохранения введенных данных, Карантин будет отображаться в списке каникул школы:

| • Добавить        | Удалить                                     |               |                         |
|-------------------|---------------------------------------------|---------------|-------------------------|
| Дата              | Название                                    | Периодичность | Отметка для<br>удаления |
| 29.10.18 5.11.18  | Осенние каникулы                            | ежегодная     |                         |
| 26.12.18 8.01.19  | Зимние каникулы ежегодная                   |               |                         |
| 4.02.19 6.02.19   | Карантин                                    | разовая       |                         |
| 11.02.19 17.02.19 | - 17.02.19 Дополнительные 1 класс ежегодная |               |                         |
| 24.03.19 31.03.19 | Весенние каникулы                           | ежегодная     |                         |
| 26.05.19 31.08.19 | Летние каникулы                             | ежегодная     |                         |

Т.к. дни были перенесены на весенние каникулы, их необходимо сдвинуть. Оставаясь на той же странице «Информация о каникулах», кликнув на «Весенние каникулы», нужно изменить дату начала и нажать кнопку «Сохранить»:

| Учебный год и периоды / | Каникулы                             |   |
|-------------------------|--------------------------------------|---|
|                         | ← Вернуться Сохранить С Восстановить |   |
|                         | ● Удалить                            |   |
|                         |                                      |   |
| Название:               | Весенние каникулы                    |   |
| Дата начала             | 28.03.19                             |   |
| Дата окончания          | 31.03.19                             |   |
| Периодичность           | ежегодная                            | • |

После этого необходимо назначить созданные каникулы классам. Для этого в разделе «Планирование» вкладке «Учебный год и периоды» нажать кнопку «Каникулы и классы» в информации о каникулах:

| авление Планирование О<br>Учебный год<br>чебный год<br>сентября 2018 г 31 августа | бучение Расписани<br>2018/2019<br>2019 г. | не Журнал Отчеты Ресурсы |                           | <b>г</b> а се се се се се се се се се се се се се |
|-----------------------------------------------------------------------------------|-------------------------------------------|--------------------------|---------------------------|---------------------------------------------------|
| Учебный год<br>небный год<br>сентября 2018 г 31 августа                           | 2018/2019<br>2019 г.                      | Ţ                        |                           | <b>г</b> С                                        |
| <b>ебный год</b><br>сентября 2018 г 31 августа                                    | 2018/2019<br>2019 г.                      | •                        |                           | Выходные д                                        |
| <b>збный год</b><br>ентября 2018 г 31 августа                                     | 2018/2019<br>2019 г.                      | -                        |                           |                                                   |
| ентября 2018 г 31 августа                                                         | 2019 г.                                   |                          |                           |                                                   |
|                                                                                   |                                           |                          |                           |                                                   |
|                                                                                   |                                           |                          |                           |                                                   |
| Vueñusie Renkozsi                                                                 |                                           | ^                        | Информация о каникилах    |                                                   |
| чеоные периоды                                                                    |                                           |                          | информация о каникулах    |                                                   |
| 🖍 Изменить 🛛 Типы учебн                                                           | ных периодов                              |                          | 🖍 Изменить 🤄 Каникулы и к | лассы                                             |
| Название                                                                          | Дата начала                               | Дата окончания           | Дата                      | Название                                          |
| 1 четверть 1.0                                                                    | 9.18                                      | 5.11.18                  | 29.10.18 5.11.18          | Осенние каникулы                                  |
| 2 четверть 6.1                                                                    | 1.18                                      | 8.01.19                  | 26.12.18 8.01.19          | Зимние каникулы                                   |
| 3 четверть 9.0                                                                    | 1.19                                      | 31.03.19                 | 11.02.19 17.02.19         | Дополнительные 1 класс                            |
| 4 четверть 1.0                                                                    | )4.19                                     | 25.05.19                 | 28.03.19 31.03.19         | Весенние каникулы                                 |
| 1 полугодие 1.0                                                                   | 9.18                                      | 25.12.18                 | 26.05.19 31.08.19         | Летние каникулы                                   |
| 2 полугодие 26.                                                                   | .12.18                                    | 25.05.19                 |                           |                                                   |
| Ne ve a sere                                                                      |                                           |                          |                           |                                                   |

Сетевой Город. Образование 4.30.42805.265 3.10.2018 Exectime: 0,262c/18.02.2019 16:06:33 БД - рабочая © 2007-2018 ИРТех, г. Самара. Все права защищены

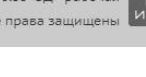

1

На странице «Каникулы и классы» галочками проставить нужные каникулы нужным классам.

## Сетевой Город. Образование иртах МБОУ МО г.Краснодар СОШ № 66 (Ф)

18 февраля 2019 г. - В системе работает 1 🛔 текущий 2018/2019 уч.год 🔹 Admin 🖕 Выход

Управление Планирование Обучение Расписание Журнал Отчеты Ресурсы

🗲 Учебный год и периоды / Каникулы и классы

7 N Q 0

## 🛱 Сохранить 🖸 Восстановить

| Kane  | c / Kanin   |       | Осенние каникулы | Зимние каникулы | Карантин | Дополнительные 1 класс | Весенние каникулы | Летние каникулы |
|-------|-------------|-------|------------------|-----------------|----------|------------------------|-------------------|-----------------|
| ronac | - / Keinn   | synta |                  |                 | 2        |                        |                   |                 |
| 1     | <b>1</b> a  |       |                  | <b>v</b>        |          |                        |                   |                 |
| 2     | 2a          |       |                  |                 |          |                        |                   |                 |
| 3     | 3a          |       |                  |                 |          |                        |                   |                 |
| 7     | 7a          |       |                  |                 |          |                        |                   |                 |
|       | 7ИП         | -     |                  | <b>v</b>        |          |                        |                   |                 |
| 9     | 9в          |       |                  |                 |          |                        |                   |                 |
|       | <b>10</b> a |       |                  |                 |          |                        |                   |                 |
| 10    | 106         |       |                  |                 |          |                        |                   |                 |
|       | 106         |       |                  |                 |          |                        |                   |                 |

## После сохранения изменений, на странице «Учебный год» в поле «Информация о каникулах» будут отображаться все каникулы школы.

|            | Сетевой Город. Образование<br>иртах МБОУ МО г.Краснодар СОШ № 66 (Ф) |          |            |        |        | 18 февраля 2019 г В системе работает 2 💄<br>текущий 2018/2019 уч.год 🛛 💄 Admin 🛛 🗳 Выход |                |
|------------|----------------------------------------------------------------------|----------|------------|--------|--------|------------------------------------------------------------------------------------------|----------------|
| Управление | Планирование                                                         | Обучение | Расписание | Журнал | Отчеты | Ресурсы                                                                                  |                |
| 💮 Учебн    | ный год                                                              |          |            |        |        |                                                                                          | ₹ <b>₩</b> ₽₽0 |
| Учебный го | од                                                                   | 2018/201 | .9         |        |        |                                                                                          | Выходные дни   |

1 сентября 2018 г. - 31 августа 2019 г.

| Изменить Ти | пы учебных периодов |                | 🖍 Изменить Каникулы | и классы               |
|-------------|---------------------|----------------|---------------------|------------------------|
| Название    | Дата начала         | Дата окончания | Дата                | Название               |
| 1 четверть  | 1.09.18             | 5.11.18        | 29.10.18 5.11.18    | Осенние каникулы       |
| 2 четверть  | 6.11.18             | 8.01.19        | 26.12.18 8.01.19    | Зимние каникулы        |
| 3 четверть  | 9.01.19             | 31.03.19       | 4.02.19 6.02.19     | Карантин               |
| 4 четверть  | 1.04.19             | 25.05.19       | 11.02.19 17.02.19   | Дополнительные 1 класс |
| 1 полугодие | 1.09.18             | 25.12.18       | 28.03.19 31.03.19   | Весенние каникулы      |
| 2 полугодие | 26.12.18            | 25.05.19       | 26.05.19 31.08.19   | Летние каникулы        |